#### How do I create a scratch account?

- Access a browser (Chrome, Mozilla, Firefox, etc.).
- click on the link or the image below: <u>https://scratch.mit.edu/</u>

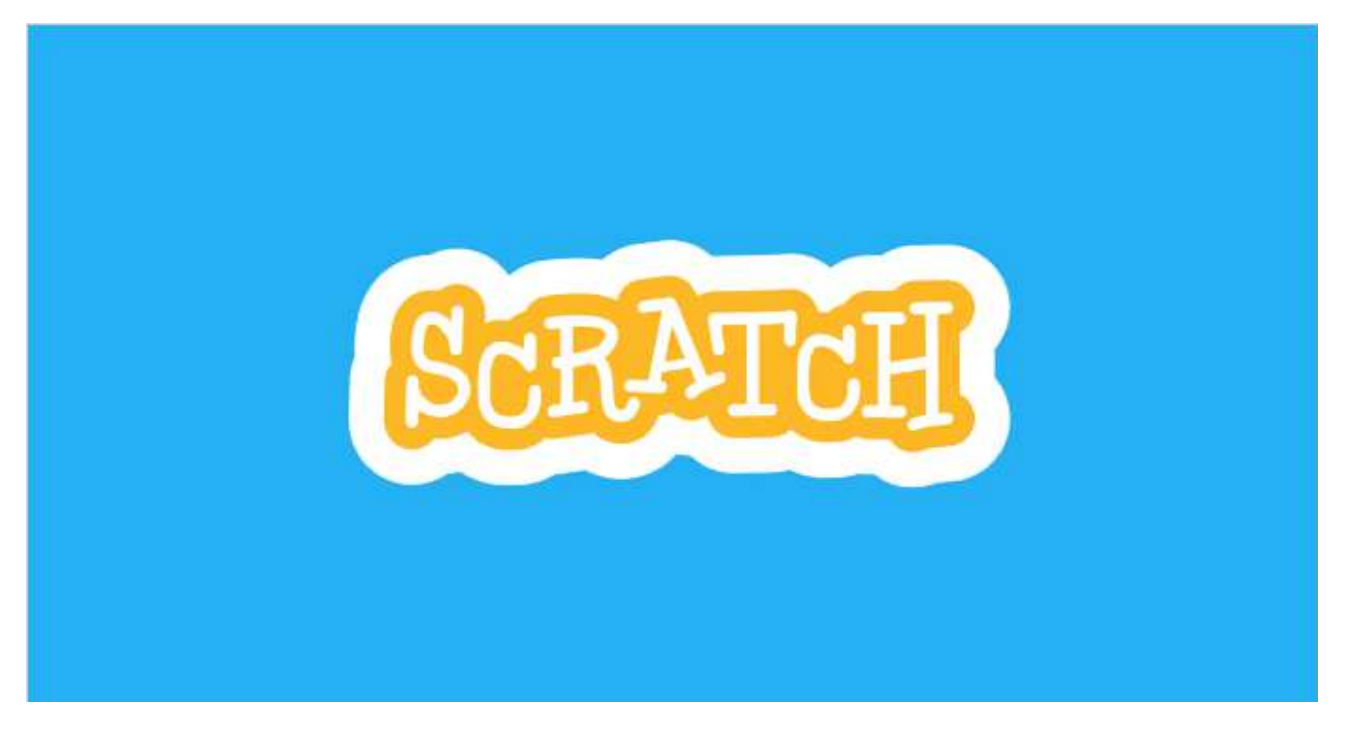

- The Scratch homepage will open
- Click on "Join the Scratch community" in the top right-hand corner

#### **1ST FRAME**

| <b>REALE</b> |                                                                                             |                          |  |
|--------------|---------------------------------------------------------------------------------------------|--------------------------|--|
|              | Join Scratch<br>Create projects, share ideas, make friends. It's free!<br>Create a username | Don't use your real name |  |
|              | Create a password Password Type password again Show password                                |                          |  |
|              | Next                                                                                        |                          |  |

- Enter the first info (REMEMBER TO WRITE THE CREDENTIALS ON YOUR COMPUTER, NOTES OR A NOTEBOOK)

- in the username field enter an invented name (examples: batman13, ZaRa222, maria222)

### 2nd FRAME

| ++<br>+* (                                | · *<br>+.*  |  |
|-------------------------------------------|-------------|--|
| What country<br>live in<br>Select country | do you<br>? |  |
| Next                                      |             |  |

- Select the country (if you select "Italy", the instructions will be in Italian )

### **3rd FRAME**

| (Lettanet) |                                                                           |  |
|------------|---------------------------------------------------------------------------|--|
|            | When were you born?<br>Month  Year We will keep this information private. |  |
|            | Next                                                                      |  |

– select the month and the year in which the student was born (you could choose a fake date, like
 February 2020, and it will reject it; however, I would suggest selecting the correct date as if you need to prove ownership of the account, you might not remember.)

| <b>CERATER</b> |                                                                |
|----------------|----------------------------------------------------------------|
|                | What's your gender?<br>Scratch welcomes people of all genders. |
|                | C Female                                                       |
|                | Male                                                           |
|                | O Non-binary                                                   |
|                | Another gender:                                                |
|                | Prefer not to say                                              |
|                | We will keep this information private.                         |
|                | Next                                                           |

# - select the gender

## 5th FRAME

| (Cathana) |                                                                                                    |  |
|-----------|----------------------------------------------------------------------------------------------------|--|
|           | What's your email?<br>Email address<br>We will keep this information private.                                           |  |
|           | By creating an account, you acknowledge the <u>Privacy Policy</u> and you accept and agree to the <u>Terms of Use</u> . |  |
|           | Create Your Account                                                                                                    |  |

– add an email address

- use the student's email address, the one provided by the school to the student or the parent's email address (...@myise.cloud)

- it is unnecessary to consent to receiving updates from the scratch team.

#### 6th FRAME

you have created your scratch account

# LAST IMPORTANT STEP

- you will receive an email
- if you cannot find it, check if it is in the SPAM folder or reload the website

| 📃 🖉 🔁 📩 🔌 🔊                                                                                                    |
|----------------------------------------------------------------------------------------------------|
| Welcome to Scratch,                                                                                                    |
| With Scratch, you can program your own interactive stories,<br>games, and animations—and share your creations with others<br>in the community. |
| New to Scratch? Click the link below:                                                                                                    |
| Get started on Scratch                                                                                                    |
| To learn more about the Scratch online community, go to our<br>Community Guidelines                                                            |
| To discover project ideas, check out our Ideas Page.                                                                                           |
| Scratch On!<br>—The Scratch Team                                                                                                    |
|                                                                                                    |

Scratch is available for free, thanks to generous support from our donors. We are grateful to our Founding Partners: Massachusetts Institute of Technology, the National Science Foundation, and the Siegel Family Endowment.

Privacy Policy | About Scratch | Make a Donation

- Click on su "Confirm my account" or on thee light blue link
- if you will have correctly confirmed your account a welcome page will appear

| Scratch è una comun | ità formata d | a persorie di tutte le età                                | e provenienti da tutto il mondo. Ass<br>amichevoli | sicurati che i tuoi progetti e i tuo                               | i commenti siano rispettosi ed |  |
|---------------------|---------------|-----------------------------------------------------------|----------------------------------------------------|--------------------------------------------------------------------|--------------------------------|--|
|                     |               | Impara come cre<br>un progetto in<br>Scratch              | are<br>Prova i progetti "Per<br>Iniziare"          | Entra in contatto con<br>altri membri delle<br>comunità di Scratch |                                |  |
|                     |               | when a clicked<br>move to steps<br>play drum to for to be |                                                    |                                                                    |                                |  |
|                     |               |                                                           | OK lat's gal                                       |                                                                    |                                |  |
|                     |               |                                                           |                                                    |                                                                    |                                |  |

### How do I open a projet on scratch?

## - Click on "Create" on the top left corner of the page

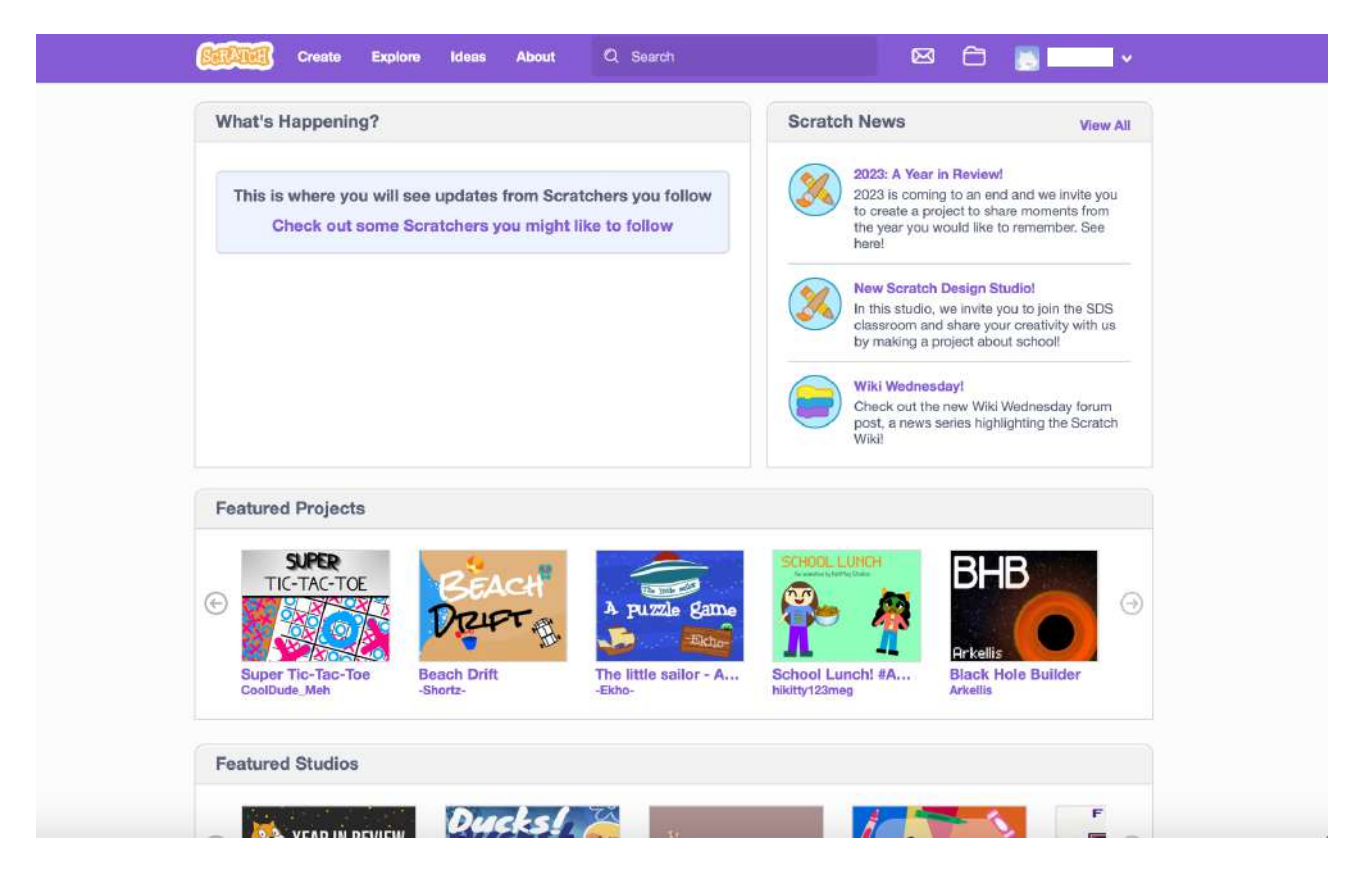

| 8090                                                                  | 🗊 💠 Settings 🔹                                                                                                    | Filo 🔹            | Ø Edit • | Untitled-26 | Share (5 See Project P                | aga 🤤 Tutorials               | ê [                               | •                       |
|-----------------------------------------------------------------------|----------------------------------------------------------------------------------------------------|-------------------|----------|-------------|---------------------------------------|-------------------------------|-----------------------------------|-------------------------|
| Coe                                                                   | te 🖌 Costumes                                                                                                    | <b>∉</b> n Sounds | Y        |             |                                       | N 🕘                           | 9                                 | 1 <b>0</b> X            |
| Motion<br>Looks<br>Sound<br>Events<br>Control<br>Sensing<br>Operators | Motion<br>move 10 steps<br>turn (* 16 degrees<br>turn * 15 degrees<br>po to random position *<br>go to x: 0 y: 0<br>gilde 1 secs to rando<br>gilde 1 secs to x: 0 | om position •     |          |             |                                       |                               |                                   |                         |
| Wariables                                                             | point in direction 0<br>point towards mouse-point<br>change x by 10<br>est x to 0<br>change y by 10                                                               | nter 🕶            |          |             | (Q)                                   | Sprite Sprite1<br>Show O O Sk | ↔ x 0 ‡ y 0<br>e 100 Direction 90 | Stage<br>Backdrops<br>1 |
| 2                                                                     | Bet y to 0                                                                                                    |                   | Backr    | ack         | e e e e e e e e e e e e e e e e e e e |                               | ۲                                 | 0                       |

- To exit, click on your username at the top right and click on **"Exit".** 

– To log back in with your credentials, click on **"Log in"** at the top right of the Scratch main page (next to **"Join the Scratch community"**).

# PROBLEMS WITH SCRATCH ACCOUNT CONFIRMATION

- If you have not confirmed the account from your email address, an orange bar will appear at the top of the page asking you to confirm your account.

|                                                                                                    | <u>Confirm your e</u>                                  | mail to enable sharing. H                                             | aving trouble?                                                                                                    |                                                                                                    |
|----------------------------------------------------------------------------------------------------|--------------------------------------------------------|-----------------------------------------------------------------------|----------------------------------------------------------------------------------------------------|----------------------------------------------------------------------------------------------------|
| Impara come<br>creare un progetto<br>In Scratch<br>when The cicket<br>prove CD stores<br>alsy dress CD for CD beats | Prova i progetti<br>"Per iniziare"                     | Entra in contatto<br>con altri membri<br>delle comunità di<br>Scratch | New Scratcl           Ready to put project that is           Image: State of the state of the state | Design Studiot     a spin on things? Create a     supside down!     a Sprite ed how the sprites in the sprite ere? Let's find out!  Fool's Day! of year again! What playful and ill you make?. |
| Progetti In Primo P                                                                                                 | Piano                                                  |                                                                       |                                                                                                    |                                                                                                    |
| (+)                                                                                                    | HOW PICO<br>GOT H<br>HEAD<br>DELUXE<br>How Pico His He | Pen World Generator                                                   | enusque mese messues                                                                                                    | Out Marker Sketch<br>Sketch<br>Out Marker Sketch                                                                                                    |

- If you do not receive a confirmation email, click on **"Confirm your email"**. A window will appear; click on **"Resend confirmation"**.

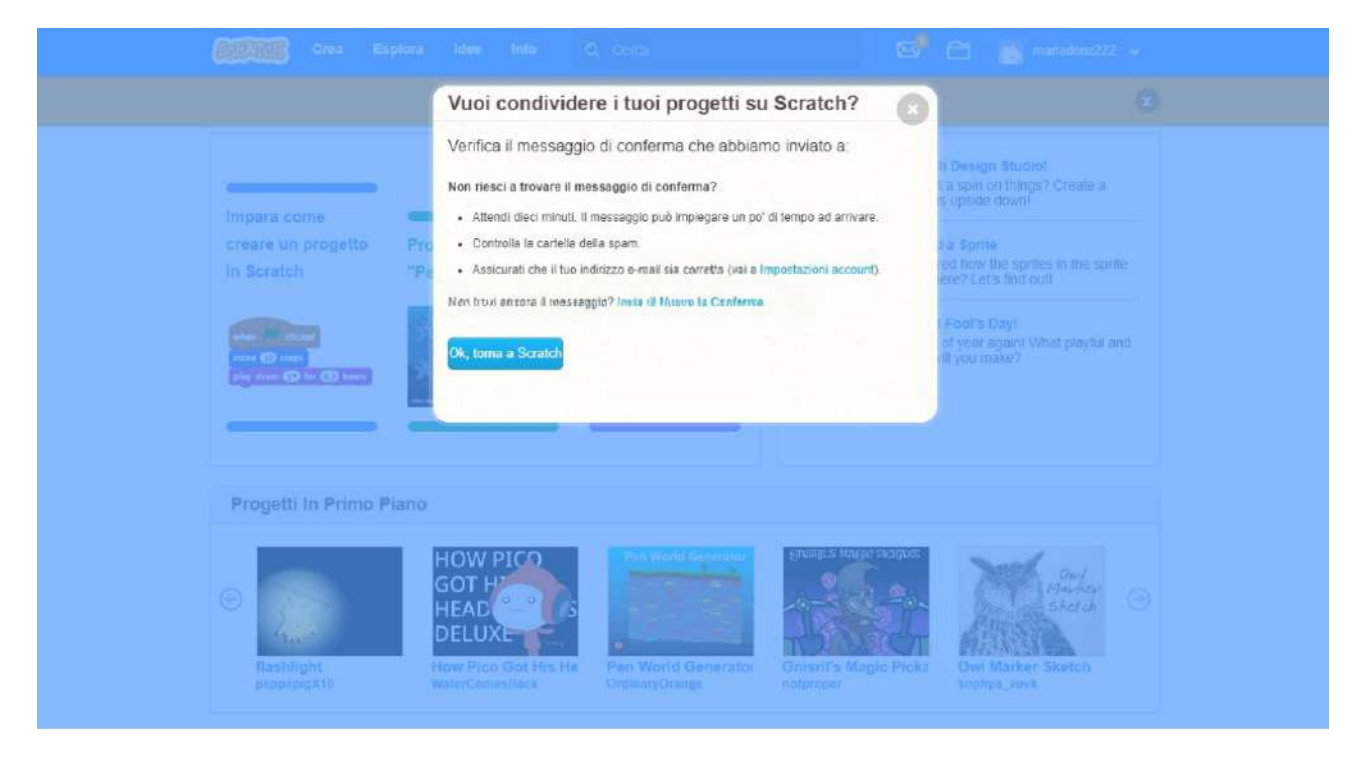

-If the confirmation email does not arrive one hour after clicking on "Resend confirmation":

- click on your username at the top right of the Scratch page

- click on "Account settings."

|                                                               | Scratch News                                                                                                    |
|---------------------------------------------------------------|----------------------------------------------------------------------------------------------------|
| This is where you will see updates from Scratchers you follow | 2023: A Year In Review<br>2023 is coming to an en Account settings                                                                                              |
| Check out some Scratchers you might like to follow            | to create a project to sh<br>the year you would like<br>here!                                                                                                   |
|                                                               | New Scratch Design Studiol<br>In this studio, we invite you to join the SDS<br>classroom and share your creativity with us<br>by making a project about school! |
|                                                               | Wiki Wednesday!<br>Check out the new Wiki Wednesday forum<br>post, a news series highlighting the Scratch<br>Wiki!                                              |
| Featured Projects                                             |                                                                                                    |
| SUPER                                                         | SCHOOL LUHCH<br>Versite kirblig tide                                                                                                    |
| e hero TIC-TAC-TOE BEACH                                      | A mumbe dame                                                                                                    |
| hero     TIC-TAC-TOE     BEACH     Deupr                      | A puzzle game                                                                                                    |

- click on "Email."

- check that the email address under "Current Email" is written correctly

- if the email address is incorrect, enter the new address in the "Type new Email" box and click on "Change Email."

| Addad                  | Create Exp | plore Ideas                         | About                                                 | P Search                                                              |                                 | - × 💼                  |       |  |
|------------------------|------------|-------------------------------------|-------------------------------------------------------|-----------------------------------------------------------------------|---------------------------------|------------------------|-------|--|
| Account                |            | Acc                                 | ount Se<br>ige your                                   | ettings<br>email address                                              |                                 |                        |       |  |
| Email                  |            | Type n                              | ew Email:                                             |                                                                       |                                 |                        |       |  |
|                        |            | Confin<br>Chan<br>I'd like<br>S Act | n passwor<br>ge Email<br>to receive e<br>tivity ideas | email updates about:<br>for using Scratch at<br>tes for using Scratch | home<br>in educational settings |                        |       |  |
|                        |            |                                     |                                                       |                                                                       |                                 |                        |       |  |
| About<br>About Scratch |            | Community<br>Community Guidel       | ines                                                  | Resources<br>Ideas                                                    | Legal<br>Terms of Use           | Scratch F<br>ScratchEd | amily |  |